# COMO SER FORNECEDOR DO MUNICÍPIO?

#### Passo 1

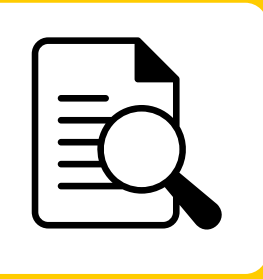

#### Acesso aos editais

Acesso aos editais publicados no portal da transparencia do Município. <u>https://transparencia.criciuma.sc.gov.br/?cat=licitacoes#licitacoes</u>

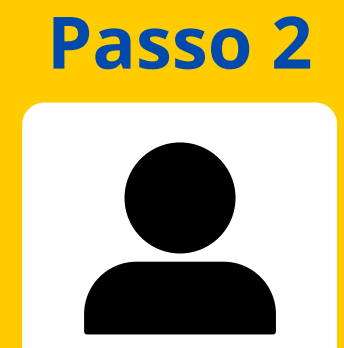

# Cadastro

Após encontrar o Edital do seu interesse, faça seu cadastro no portal BLL COMPRAS.

https://bll.org.br/

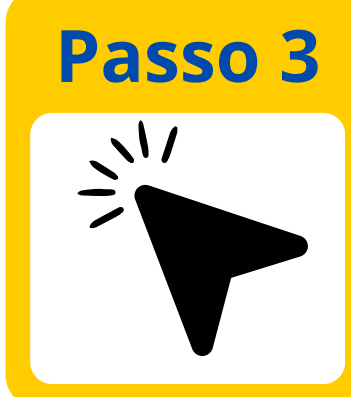

## Acesso ao portal

Após seu cadastro concluído, você vai receber por e-mail seu login e senha.

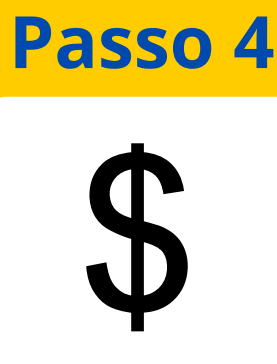

## Sua proposta

Faça o cadastro da sua proposta, no edital pretendido

### Passo 5

# Você na disputa

Pronto! Faça parte da disputa no edital cadastrado pelo BLL COMPRAS e boa sorte.

#### **CONTATOS CASA DO EMPREENDEDOR**

WhatsApp (48) 9 9951-2785

*Fixo* (48) 3431-0200 ou 3431-0480

*E-mail* empreendedor@criciuma.sc.gov.br

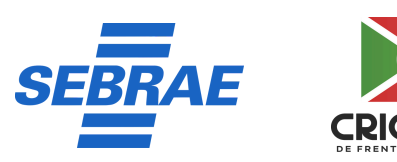

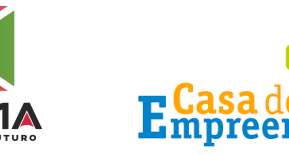